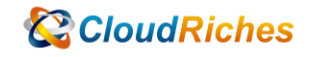

## VPN 資源健康狀態查

# CloudRiches

### 概述

Site-to-Site VPN 建立完成後, 若遇到地端設備也更動的情況, 可能導致 tunnel 狀態斷 線。

這時候可從 Azure Portal VPN connection 的資源健康狀態查詢健康狀態歷程記錄。

## 事前準備

- Azure Portal 登入帳號&密碼
- Site-to-Site VPN connection

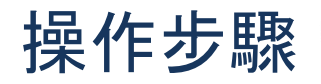

| 1. | 登入 Azure | Portal,   | 上方欄位搜 | 尋 VPN, | 點選 | 【虛擬網 <mark>路</mark>                     | <b>译</b> 词道】 |
|----|----------|-----------|-------|--------|----|-----------------------------------------|--------------|
| •• |          | r er eur, |       |        |    | 144 1 1 1 1 1 1 1 1 1 1 1 1 1 1 1 1 1 1 |              |

| Microsoft Azure                               |                      | ₽ VPN                                  |                  |                                                         | ×       |               | 2.6 | ÷ 0 | ø |
|-----------------------------------------------|----------------------|----------------------------------------|------------------|---------------------------------------------------------|---------|---------------|-----|-----|---|
|                                               | ∆zure 服務             | 服務                                     |                  | Marketplace                                             | 콜륨全部    |               |     |     |   |
|                                               | Picture (0.97)       | A ExpressRoute Direct                  |                  | OPNsense * Firewall/Router/VPN/IDPS                     |         |               |     |     |   |
|                                               | +                    | 人 ExpressRoute 線路                      |                  | VNS3 (Firewall/Router/VPN)                              |         | $\rightarrow$ |     |     |   |
|                                               | 建立資源                 | 🔹 🗇 医蚊病路闌道                             |                  | VNS3 5.x (Firewall Router VPN)                          |         | 更多服務          |     |     |   |
|                                               |                      | 🚨 虛擬網路開進                               |                  | VPN Server SoftEther                                    |         |               |     |     |   |
|                                               |                      | ⊗ 連接                                   |                  | 文件                                                      | 査考全部    |               |     |     |   |
|                                               | 最近的資源                | 資源                                     |                  | VPN Gateway documentation   Microsoft Docs              |         |               |     |     |   |
|                                               | 216                  | vpntest-vm_OsDisk_1_82009bcfd8ec463c8f | 4d8761d902c1ea 彌 | Azure VPN Gateway: Create & install VPN client config   |         |               |     |     |   |
|                                               |                      | vpntest-vm                             | 重重機器             | Tutorial - Connect on-premises network to virtual netwo | ork     |               |     |     |   |
|                                               | vpntest-vm           | vpntest-vm735                          | 網路介面             | Configure active-active S2S VPN connections - Azure Vi  | PN      |               |     |     |   |
|                                               | < → VNet             | vpntest-vm-nsg                         | 網路安全性群组          | 資源群組                                                    |         |               |     |     |   |
|                                               | 🔅 Igw                | vpntest-vm-ip                          | 公用『位垣            | 找不到結果。                                                  |         |               |     |     |   |
|                                               | ( ARB-rg             | 상고리산중국당하고 미명?                          |                  |                                                         |         |               |     |     |   |
|                                               | 🐺 image-vm           |                                        |                  |                                                         |         |               |     |     |   |
|                                               | image-vm_OsDisk_     | BALL ALLIE ACTIVE Directory + 124      |                  |                                                         |         |               |     |     |   |
|                                               | () test_group        | 正在搜尋所有訂用帳戶。 變更                         |                  | A                                                       | "提供意見反應 |               |     |     |   |
|                                               | () INPT              |                                        | 資源群組             | 8 小                                                     | 時之約     |               |     |     |   |
|                                               | connection           |                                        | 連接               | 1天                                                      | 8       |               |     |     |   |
|                                               | 🔒 vgw                |                                        | 虚规调路関键           | 1天                                                      | \$î     |               |     |     |   |
|                                               | () MMAS              |                                        | 資源群組             | 1天                                                      | 莉       |               |     |     |   |
|                                               | () EBMW              |                                        | 資源詳細             | 1天                                                      | 桁       |               |     |     |   |
|                                               | 遭看全部                 |                                        |                  |                                                         |         |               |     |     |   |
|                                               |                      |                                        |                  |                                                         |         |               |     |     |   |
|                                               | 瀏覽                   |                                        |                  |                                                         |         |               |     |     |   |
|                                               | <u> </u>             |                                        |                  |                                                         |         |               |     |     |   |
|                                               | 11月帳户                | (で) 資源群組                               |                  | 所有資源 益目 儀表板                                             |         |               |     |     |   |
|                                               |                      |                                        |                  |                                                         |         |               |     |     |   |
|                                               | 工具                   |                                        |                  |                                                         |         |               |     |     |   |
| s//portal.azure.com/#blade/HubsExtension/Brow | vseResourceBlade/res | letwork%2F                             | ~                |                                                         |         |               |     |     |   |
|                                               |                      |                                        |                  |                                                         |         |               |     |     |   |

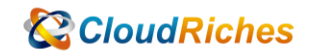

| 2. | 點選【連線】資           | 資源                         |                   |       |             |                  |
|----|-------------------|----------------------------|-------------------|-------|-------------|------------------|
|    | Microsoft Azure   |                            | 夕 授尋資源、服務及文件(G+/) |       |             | 5 <b>6</b> 0 @ R |
|    | 首頁 > 虛擬網路闡道 > vgw |                            |                   |       |             |                  |
|    | 虛擬網路閘道 «          |                            |                   |       |             |                  |
|    | 十 建立 🎯 管理檢視 🗸 …   | <mark>り</mark> 授尋 (Ctrl+/) | « 🕂 新増 🖒 重新整理     |       |             |                  |
|    | 訪選任何欄位            | 🔒 机钢                       | ▲ 2 投尋連線          |       |             |                  |
|    | 1 8種 作。           | ■ 活動記錄                     | 3 名稱              | ↑↓ 狀態 | ↑↓ 連接類型     | ↓ 對韓             |
|    | 🔒 vgw 🔸           | 內 存取控制(IAM)                | connection        | 己連接   | 站對站 (IPsec) | Igw              |
|    |                   | ◆ 種籤                       |                   |       |             |                  |
|    |                   | ♪ 診断並解決問題                  |                   |       |             |                  |
|    |                   | 設定                         |                   |       |             |                  |
|    |                   | 2 · 188                    |                   |       |             |                  |
|    |                   | ◎ 遺痕                       |                   |       |             |                  |
|    |                   | <→ 點對站設定                   |                   |       |             |                  |
|    |                   | 11 憲住                      |                   |       |             |                  |
|    |                   | 昔 頭定                       |                   |       |             |                  |
|    |                   | 監視                         |                   |       |             |                  |
|    |                   | 🧬 記錄                       |                   |       |             |                  |
|    |                   | ■ 警示                       |                   |       |             |                  |
|    |                   | 前計量                        |                   |       |             |                  |
|    |                   | ◆ BGP 對等體                  |                   |       |             |                  |
|    |                   | 自動化                        |                   |       |             |                  |
|    |                   | 🖧 工作 (預覽)                  |                   |       |             |                  |
|    |                   | 🐺 匯出輸本                     |                   |       |             |                  |
|    |                   | 支援與疑難排解                    |                   |       |             |                  |
|    |                   | ☺ 資源健康狀態                   |                   |       |             |                  |
|    |                   | ▶ 重股                       |                   |       |             |                  |
|    | < 重面 1 ン /1 >     | ♦ VPN 疑難排解                 |                   |       |             |                  |
|    |                   | 2 VPN 開進封信攝取               | *                 |       |             |                  |
|    |                   |                            |                   |       |             |                  |
|    |                   |                            |                   |       |             |                  |
| 3. | 查看相關歷程詞           | 己錄                         |                   |       |             |                  |
|    |                   |                            |                   |       |             |                  |

#### 3. 查看相關歷程記錄

| Microsoft Azure                                 |                                                       | ₽ 搜尋資源、服務及文件(G+/)                                                                                                    |  |  |  | 2 | 8 | Q | © ( | D & |
|-------------------------------------------------|-------------------------------------------------------|----------------------------------------------------------------------------------------------------|--|--|--|---|---|---|-----|-----|
| 首頁 > 虛擬網路闌道 > vgw > connect                     | tion                                                  |                                                                                                    |  |  |  |   |   |   |     |     |
|                                                 | 康狀態 …                                                 |                                                                                                    |  |  |  |   |   |   |     |     |
| <mark>▶</mark> 授尋 (Ctrl+/) ≪                    | 🕂 新墳寶源健康狀態響示 🤌 診                                      | 斷並解決問題                                                                                                    |  |  |  |   |   |   |     |     |
| ⊗ 概觀                                            |                                                       |                                                                                                    |  |  |  |   |   |   |     |     |
| ■ 活動記録                                          |                                                       |                                                                                                    |  |  |  |   |   |   |     |     |
| <sup>9</sup> 9、存取控制 (IAM)                       | <ul> <li>可用</li> <li>(* VPN 連接執行でき、決事任何已知)</li> </ul> | 金彩缎 G VON 漂白的 Anura 空谷服務。                                                                                                    |  |  |  |   |   |   |     |     |
| 看班                                              |                                                       |                                                                                                    |  |  |  |   |   |   |     |     |
| 設定                                              | ● 2021/12/11 FT-5:40:<br>已解決 VPN 連接 發生的問題。            | 29 (GM1+6)                                                                                                    |  |  |  |   |   |   |     |     |
| ❣ 共用金鑰                                          |                                                       |                                                                                                    |  |  |  |   |   |   |     |     |
| ■ 組態                                            | 回相关和J编启最作2                                            |                                                                                                    |  |  |  |   |   |   |     |     |
| 🔁 NAT 規則 (預覽)                                   | 1. 중 VPN 분(문화도면행 · 표정) ' 프라 VPN 분(트 아                 |                                                                                                    |  |  |  |   |   |   |     |     |
| ■ ■性                                            |                                                       |                                                                                                    |  |  |  |   |   |   |     |     |
| A 頻定                                            | de#+940F046                                           |                                                                                                    |  |  |  |   |   |   |     |     |
| 監視                                              | NE AND TO CHARTER THE WARRY                           |                                                                                                    |  |  |  |   |   |   |     | A.  |
| 論計量                                             | 日期                                                    | 猫姐                                                                                                    |  |  |  |   |   |   |     |     |
| 自動化                                             | > 12/07/2021                                          | ● 14 個健康狀態事件                                                                                                    |  |  |  |   |   |   |     |     |
| 🖧 工作(預覽)                                        | 12/06/2021                                            | ◎ 可用                                                                                                    |  |  |  |   |   |   |     |     |
| 👰 匯出範本                                          | 12/05/2021                                            | ⊘ 可用                                                                                                    |  |  |  |   |   |   |     |     |
| 支援與疑難排解                                         | 12/04/2021                                            | ♥ 可用                                                                                                    |  |  |  |   |   |   |     |     |
| ≫ 資源健康状態                                        | 12/03/2021                                            | ⑦ 可用                                                                                                    |  |  |  |   |   |   |     |     |
| ♦ VPN 疑難排解                                      | 12/02/2021                                            | <ul> <li>         Image: A state of the state of the state of</li></ul> |  |  |  |   |   |   |     |     |
| 😫 VPN 連線封包挪取                                    | 13/01/2021                                            | 0 TH                                                                                                    |  |  |  |   |   |   |     |     |
| ▶ 重股                                            | 12/01/2021                                            |                                                                                                    |  |  |  |   |   |   |     |     |
| <ul> <li>一 安全住開聯</li> <li>○ NURTER #</li> </ul> | / 11/30/2021                                          | ● 0 国健康状態事件                                                                                                    |  |  |  |   |   |   |     |     |
| ₩ 新増支援要求                                        | > 11/29/2021                                          | 12 個健康狀態事件                                                                                                    |  |  |  |   |   |   |     |     |
|                                                 | > 11/28/2021                                          | 12 個健康狀態事件                                                                                                    |  |  |  |   |   |   |     |     |

4. 點選【下載為 PDF】

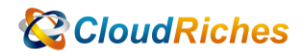

|                                                                                                    |                                                     | 皮毒資源・服務及文件(G+)                                                  | E | - Gy | Q ( | ) () | R    |  |
|----------------------------------------------------------------------------------------------------|-----------------------------------------------------|-----------------------------------------------------------------|---|------|-----|------|------|--|
| ■頁> / g供得點聲通 > vgw > connection                                                                                                    |                                                     |                                                                 |   |      |     |      |      |  |
| Connection   資源健康狀態 …     ···     ···     ···     ···     ···     ···     ···     ···     ···     ···     ···     ···     ···     ···     ···     ···     ···     ···     ···     ···     ···     ···     ···     ···     ···     ···     ···     ···     ···     ···     ···     ···     ···     ···     ···     ···     ···     ···     ···     ···     ···     ···     ···     ···     ···     ···     ···     ···     ···     ···     ···     ···     ···     ···     ···     ···     ···     ···     ···     ···     ···     ···     ···     ···     ···     ···     ···     ···     ···     ···     ···     ···     ···     ···     ···     ···     ···     ···     ···     ···     ···     ···     ···     ···     ···     ···     ···     ···     ···     ···     ···     ···     ···     ···     ···     ···     ···     ···     ···     ···     ···     ···     ···     ···     ···     ···     ···     ···     ···     ···     ···     ···     ···     ···     ···     ···     ···     ···     ···     ···     ···     ···     ···     ···     ···     ···     ···     ···     ···     ···     ···     ···     ···     ···     ···     ···     ···     ···     ···     ···     ···     ···     ···     ···     ···     ···     ···     ···     ···     ···     ···     ···     ···     ···     ···     ···     ···     ···     ···     ···     ···     ···     ···     ···     ···     ···     ···     ···     ···     ···     ···     ···     ···     ···     ···     ···     ···     ···     ···     ···     ···     ···     ···     ···     ···     ···     ···     ···     ···     ···     ···     ···     ···     ···     ···     ···     ···     ···     ···     ···     ···     ···     ···     ···     ···     ···     ···     ···     ···     ···     ···     ···     ···     ···     ···     ···     ···     ···     ···     ···     ···     ···     ···     ···     ···     ···     ···     ···     ···     ···     ···     ···     ···     ···     ···     ···     ···     ···     ···     ···     ···     ···     ···     ···     ···     ···     ···     ···     ···     ···     ···     ·· |                                                     |                                                                 |   |      |     |      |      |  |
| ▶ 提尋 (Ctrl+/) ≪                                                                                                    | 2年8(CMH-7) < 十 新海英语地景地场播示 🖉 封新运转冲荷器                 |                                                                 |   |      |     |      |      |  |
| <ul> <li>何期</li> </ul>                                                                                                    | 實得總要於態會監督您的資源。並告知其是進作預期協助行。 深入了解                    |                                                                 |   |      |     |      |      |  |
| <ul> <li>清動記録</li> <li>為 存取控制 (IAM)</li> </ul>                                                                                                    | ❷ 可用                                                |                                                                 |   |      |     |      |      |  |
| ◆ 標號                                                                                                    | 此 VPN 連線執行正常,沒有任何已知會影響                              | ILL VPN 睡缩的 Azure 平台問題。                                         |   |      |     |      |      |  |
| 設定                                                                                                    | 最近已解決於 2021/12/7 下午3:40:29 (GP<br>已解決 VPN 連接 發生的問題。 | AT+8)                                                           |   |      |     |      |      |  |
| ❣ 共用金鑰                                                                                                    |                                                     |                                                                 |   |      |     |      |      |  |
| 💼 組職                                                                                                    | 您能採取哪些動作?                                           |                                                                 |   |      |     |      |      |  |
| 🖂 NAT 規則 (預覽)                                                                                                    | 1. BY VPN 間接投上回稿: 論音式 直投 VPN 間面 CY                  |                                                                 |   |      |     |      |      |  |
| 2 2111 2111 2111 2111 2111 2111 2111 2                                                                                                    |                                                     |                                                                 |   |      |     |      |      |  |
| 合 頻定                                                                                                    | 健康壯能願怨記錄                                            |                                                                 |   |      |     |      |      |  |
| 監視                                                                                                    | REAR IN TOTAL 1E DU MA                              |                                                                 |   |      |     |      | 3081 |  |
| 前 計量                                                                                                    | 日 MJ                                                | 描述                                                              |   |      |     |      |      |  |
| 自動化                                                                                                    | ∨12/07/2021                                         | 14 個線康狀態事件                                                      |   |      |     |      |      |  |
| 👶 工作 (預第)                                                                                                    |                                                     | ● Unavailable : 資源總處狀態事件 (Unplanned)                            |   |      |     |      |      |  |
| 🖳 匯出館本                                                                                                    |                                                     | 在 2021年12月7日星期二 下午3:38:26 [GMT+8],Azure 監視系统收到下列海關您 VPN 递接 的資訊: |   |      |     |      |      |  |
| 支援與疑難排解                                                                                                    | 15:38:26 (GMT+8) - 15:40:29 (GMT-                   | 抱歉! VPN 連续無法使用,我們正努力自動復原您的 VPN 連续,以及判斷問題的极厚,目前無須其他動作。           |   |      |     |      |      |  |
| ☺ 資源健康状態                                                                                                    |                                                     | 建攜步職                                                            |   |      |     |      |      |  |
| ♦ VPN 疑難排解                                                                                                    |                                                     | <ul> <li>若 VPN 連總未在預期的解決時留內啟動並執行,請 連絡支援人員</li> </ul>            |   |      |     |      |      |  |
| 💢 VPN 連線封包攝取                                                                                                    |                                                     | 下就為 PDF                                                         |   |      |     |      |      |  |
| ▶ 重印                                                                                                    |                                                     | ● Unavailable: 資源總憲狀態事件 (Unplanned)                             |   |      |     |      |      |  |
| .▲ 安全性艱難                                                                                                    |                                                     | 在 2021年12月7日量期三 下午3:35:24 [GMT+8],Azure 監視条統收到下列有關您 VPN 連接 的資訊: |   |      |     |      |      |  |
| 📯 新増支援要求                                                                                                    | 15:35:24 (GMT+8) - 15:36:27 (GMT                    | 抱歉I VPN 通信集法使用。我們正認力自動這原位的 VPN 通信,以及判斷問題的依愿,目前無償其他動作。<br>"      |   |      |     |      |      |  |
|                                                                                                    |                                                     | 建語が昭                                                            |   |      |     |      |      |  |

#### 5. 點開 PDF 可看到細項的資訊

| Microsoft Azure      | 資源健康狀態 History Details                                    | Generated on:2021-12-07T09:48:57Z                                            |
|----------------------|-----------------------------------------------------------|------------------------------------------------------------------------------|
| Resource Id:         | /subscriptions/1d21de30-cl<br>arb-rg/providers/microsoft. | b8e-4c5e-8bbc-4a264fdaf185/resourcegroups/<br>network/connections/connection |
| Resource Name:       | connection                                                |                                                                              |
| Resource Type:       | VPN 連接                                                    |                                                                              |
| Location:            | japaneast                                                 |                                                                              |
| Availability Status: | Unavailable                                               |                                                                              |
| Title:               | Unavailable                                               |                                                                              |
| Summary:             | 抱歉! VPN 連線無法使用。我<br>的根源。目前無須其他動作。                         | 們正努力自動復原您的 VPN 連線 · 以及判斷問題                                                   |
| Recommended Acti     | ons: 1. 若 VPN 連線未在預期的解》                                   | 央時間內啟動並執行·請連絡支援人員                                                            |
| Timespan:            | 12/07/2021 15:38:26 (GMT+                                 | 8) - 12/07/2021 15:40:29 (GMT+8)                                             |
| Duration:            | 2 分鐘 3 秒                                                  |                                                                              |
|                      |                                                           |                                                                              |

 由於 VPN Tunnel 不定時斷線,建議可從本地端查看,確認相關設定是否有誤。另外 在資源健康狀態的【健康情況歷程記錄】區段中,可存取最多 30 天的歷程記錄。

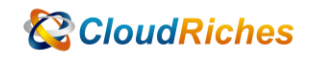

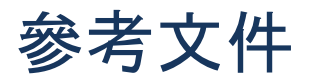

資源健康狀態概觀

<u>Azure 資源健康狀態概觀 - Azure Service Health | Microsoft Learn</u>

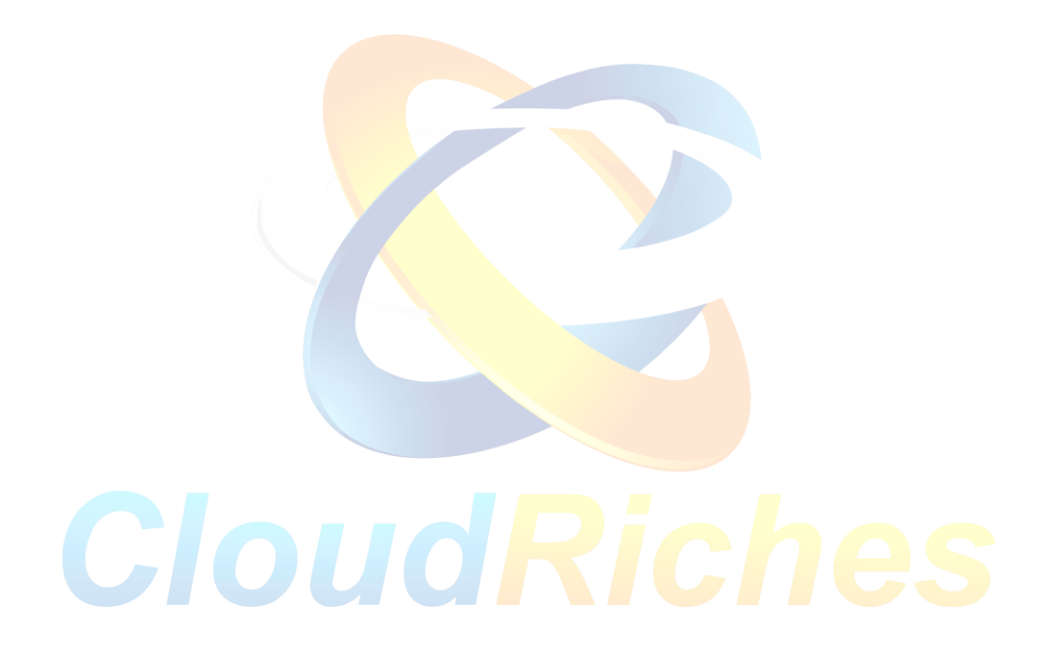

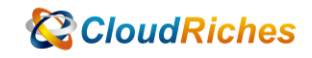

#### 雲馥聯繫資訊

雲馥數位股份有限公司

地址:241 新北市三重區重新路四段 12 號 12 樓

電話:+886225951865

傳真:+886225958973

網址: https://www.cloudriches.com

電子郵件:service@cloudriches.com

服務電話:+886225956218

服務平台:https://portal.cloudriches.com

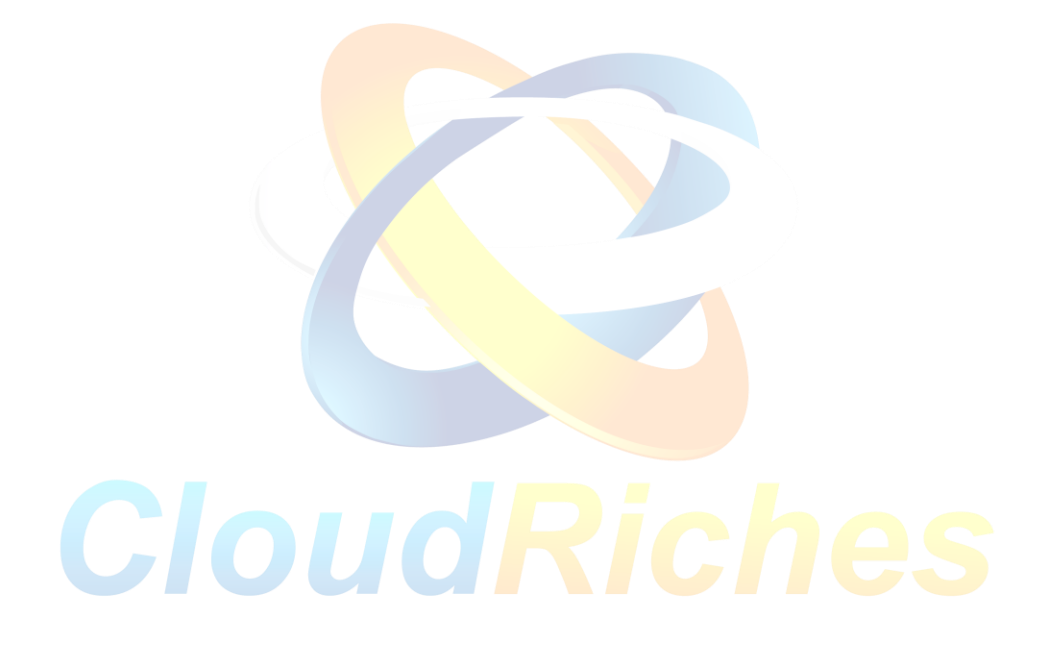